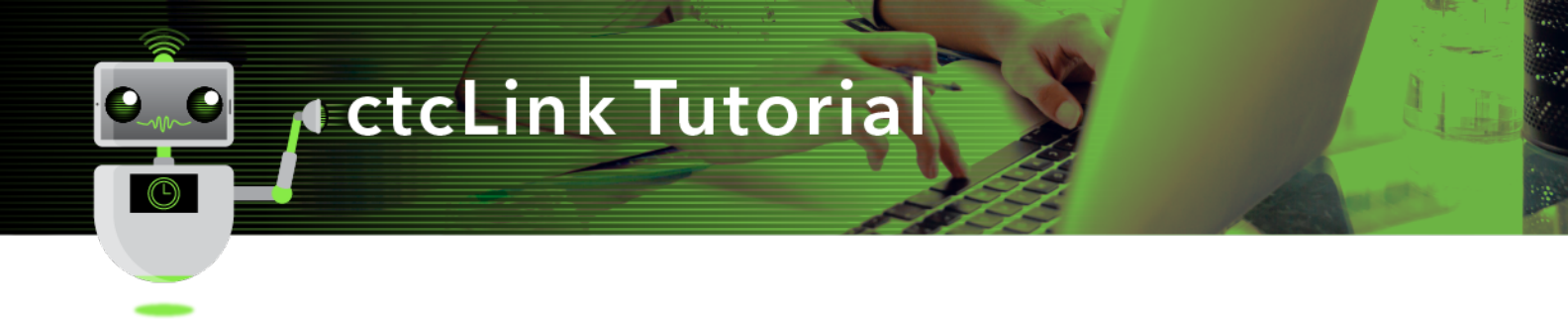

## How to Review and Update Employee Personal Details

This guide will show you how to review and update your employee personal details. Contact the Green River College IT Help Desk if you have problems with sign-in credentials, usernames or passwords.

## Directions

1. Once you have logged into <u>ctcLink</u>, click **HCM Self-Service** from the menu on the left-hand side.

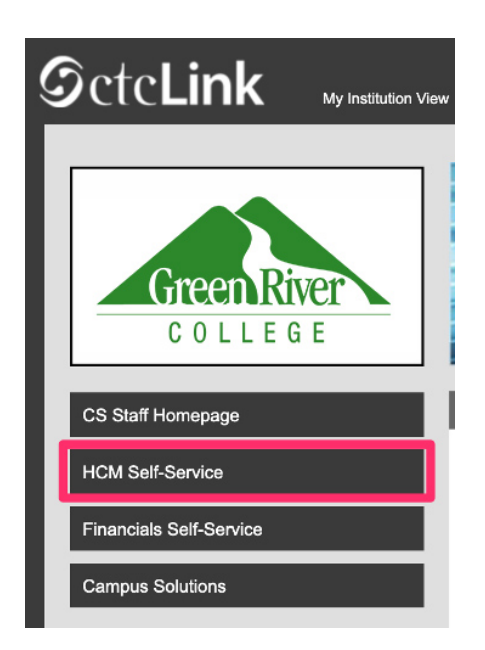

2. The Employee Self Service page will display. Click the Personal Details tile.

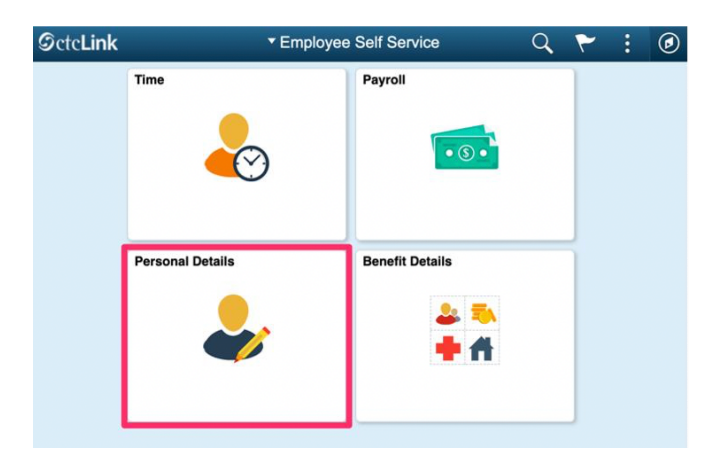

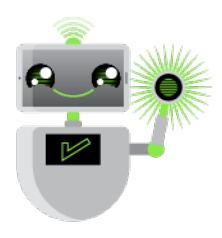

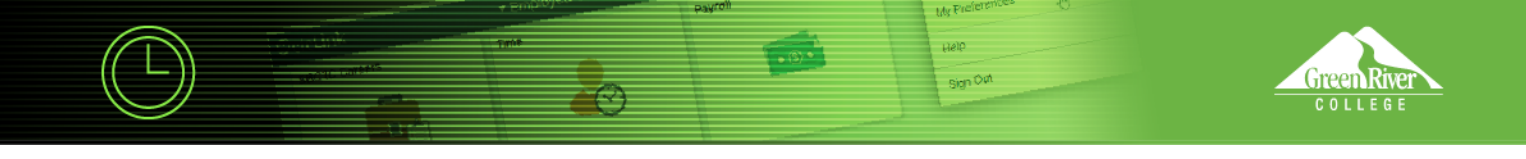

**3.** The **Personal Details** page will display. Click on any of the tiles to review or update your personal information.

| Personal Details |                 |                    |                        |  |  |
|------------------|-----------------|--------------------|------------------------|--|--|
| Addresses        | Contact Details | Emergency Contacts | Name                   |  |  |
|                  | <b>\$</b> @     | <b>V</b>           | <b>.</b> —             |  |  |
| Ethnic Groups    | Disability      | Veteran Status     | Additional Information |  |  |
| 2                | Ė               | 4                  |                        |  |  |

**4.** Clicking on any of the tiles will bring up a menu on the left-hand side. If the menu is not shown, it can be displayed by clicking the menu tab highlighted here.

| Addresses                   |  |
|-----------------------------|--|
| Contact Details             |  |
| E Name                      |  |
| Kenter Street Ethnic Groups |  |
| Semergency Contacts         |  |
| Additional Information      |  |
| 🛃 Disability                |  |
| 4 Veteran Status            |  |
|                             |  |
|                             |  |

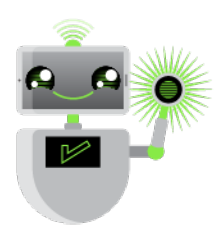

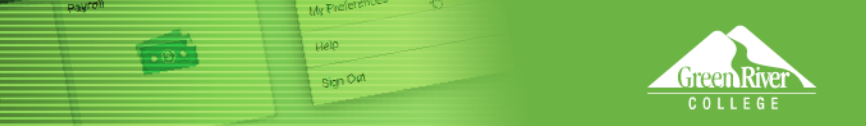

- 5. Review all personal details for accuracy, making additions or changes as necessary.
- 6. To edit any of your personal information, select the row you would like to edit. In this example, the **Home** phone number row is selected.
- 7. To add other details, such as a mobile phone number, click the **Plus Sign** icon to add a row.

| Contact Details |           |          |               |   |
|-----------------|-----------|----------|---------------|---|
| Phone           |           |          |               |   |
| +<br>Number     | Extension | Туре     | Preferred     |   |
| 206/592-        |           | Business | ~             | > |
| 253/761-        |           | Home     | $\rightarrow$ | > |

- 8. Note the following guidelines and restrictions:
  - o Address changes will be automatically verified against U.S. Postal Service data for validity.
  - You may enter multiple phone numbers and email addresses, but should not change the campus email address.
  - Name changes, including preferred name, must be approved by Human Resources before they will take effect.
  - Completing the **Ethnic Groups**, **Disability** and **Veteran Status** details are all optional but encouraged. If you identify with multiple ethnic groups, you may add all groups that you identify with.
  - All **Emergency Contacts** will have converted as **OTHER**. You may edit the relationship as appropriate (e.g., Spouse, Child, Parent).
  - Changes to Additional Information fields must be requested from, and made by, Human Resources staff.
  - Note: In Additional Information, the Smoker field is populated by default, per health insurance attestation rules. If you have answered No on your attestation, it will be blank. If you have answered yes, it will say Yes.

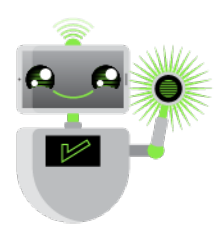

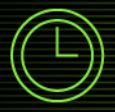

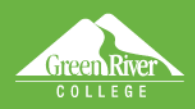

My Preferences

Help Sign Out

6.0-

 $\odot$ 

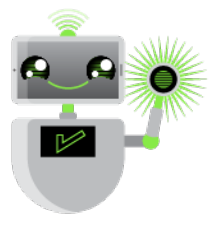